- 1) Remote access to the merchant PC and go to gimmegrub.com/rcc.msi (if the PC is a 32 bit use gimmegrub.com/rcc32.msi)
- 2) On your end bring up the merchants account in admin.pointofsuccess.com > Go to 'find restaurant by name' > enter the first three lets of the name > go to the merchants account > click 'Customize Website' > Take note of the 'Ordering URL'

tiarosagilbert

- Run the .msi Then look for an icon on the desktop called Online Ordering. Click to open. It will add a small icon to the taskbar. Click the small icon to open the program. It may also be in the hidden area with the Up arrow.
  - a. At the top look for 'User Name'
  - b. Replace 'lapizzalocarename' with the 'Ordering URL' from Customize Website.
  - c. Leave the password alone. If you have cleared it, click cancel and start over.

| Web Service Credentials |                   |  |  |  |  |  |  |
|-------------------------|-------------------|--|--|--|--|--|--|
| User Name               | lapizzalocarename |  |  |  |  |  |  |
| Password                | •••••             |  |  |  |  |  |  |

- 4) No open the printer set up by clicking on the Printer in the box below, this will open another box. Like shown
  - a. On this first box change the file type to .txt instead of .xml, then click next

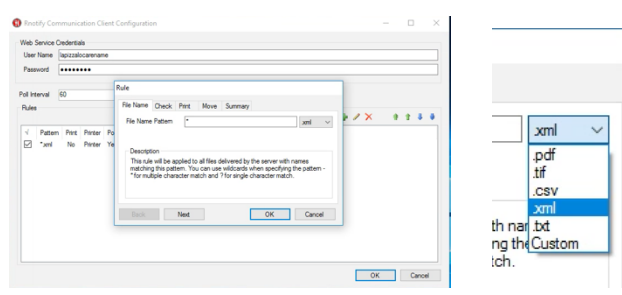

| F                    | lule      |       |         |  |
|----------------------|-----------|-------|---------|--|
|                      | File Name | Check | Print   |  |
| Poll Local Directory |           |       |         |  |
|                      | Directory | C     | :\XMLOI |  |
|                      |           |       |         |  |

- b. On this tab (Check) , uncheck the 'Poll Local Directory', then click next
- c. On this tab (Print), Check the box 'Print this file', then select the printer from the list you desire to use., then click next.

| uie                                                                   |                                                                 |                               |                          |  |  |  |  |
|-----------------------------------------------------------------------|-----------------------------------------------------------------|-------------------------------|--------------------------|--|--|--|--|
| File Name Check                                                       | c Print I                                                       | Move                          | Summary                  |  |  |  |  |
| Print this file                                                       |                                                                 |                               |                          |  |  |  |  |
| Printer                                                               |                                                                 |                               | ~                        |  |  |  |  |
| Description<br>Select the cher<br>the default print<br>for this rule. | Fax<br>Microsoft Pr<br>Microsoft XI<br>POS-80C<br>Printer - Eps | int to P<br>PS Doc<br>son U22 | DF<br>ument Writer<br>20 |  |  |  |  |

- d. If the LAN (ethernet) , or WLAN (wireless) printer is not set up yet, stop and do so now. Do not try and set up a serial or USB printer. This is not recommended.
- e. On this tab (Move), uncheck the box 'move this file', now click OK and than Ok again to close this set up feature. The connection is now set.

| F              | lule      |       |          |      |     |  |
|----------------|-----------|-------|----------|------|-----|--|
|                | File Name | Check | Print    | Move | Sur |  |
| Move this file |           |       |          |      |     |  |
| Directory      |           | C     | C:\XMLIN |      |     |  |
|                |           |       |          |      |     |  |

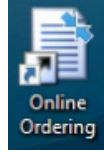